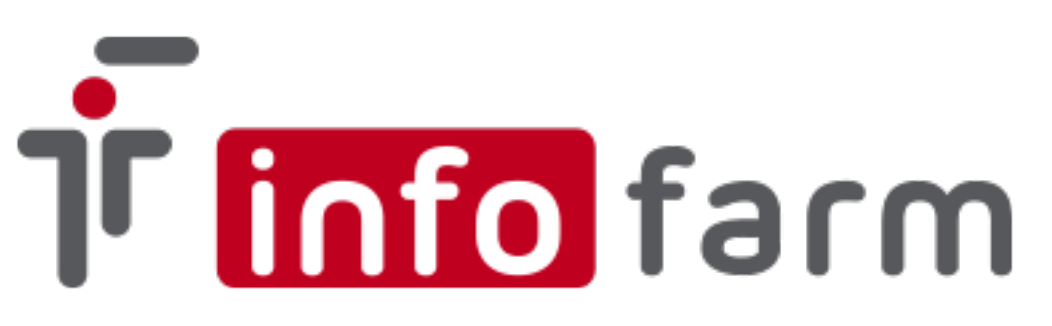

Program dostępności leków Boehringer Ingelheim Sp. z o.o.

#### Zamówienia Pradaxa oraz Jardiance, Trajenta i Synjardy z wykorzystaniem systemu KS-BKE

## Instrukcja użytkownika

Marzec 2021

#### Spis treści

| 1. Rozdział I                          |   |
|----------------------------------------|---|
| 1.1. Wprowadzenie                      |   |
| 2. Rozdział II.                        | 3 |
| 2.1. Licencja dostępowa KS-BKE         | 3 |
| 2.1.1 Instalacja modułu i konfiguracja | 4 |
| 2.1.2 Zamówienia                       | 7 |

# 1. Rozdział I

### 1.1. Wprowadzenie

Niniejsza dokumentacja zawiera opis instalacji, konfiguracji oraz wykorzystania systemu Infofarm dla Apteki w celu realizacji zamówień produktów Boehringer Ingelheim Sp. z o.o. w ramach "Programu dostępności leków Boehringer Ingelheim" zwanego w dalszej części dokumentacji "Programem dostępności".

Warunkiem podstawowym, który musi spełnić apteka aby mieć możliwość zamówień jest pełna integracja z systemem OSOZ i w ramach integracji przystąpienie do Programu Partnerskiego firmy BOEHRINGER INGELHEIM SP. Z O.O. Szczegółowy opis dotyczący integracji z OSOZ zawiera odrębna instrukcja.

Zainteresowane apteki proszone są o kontakt z firmą Infofarm: telefonicznie: 14 626 98 06, 14 626 96 39 lub mailowo: <u>osoz@infofarm.com.pl</u>

Szczegóły dostępności i zamówień określa regulamin dostępny u organizatora.

Proces konfiguracji systemu Infofarm dla Apteki w celu realizacji zamówień podzielony jest na etapy i opisuje zasady:

- uzyskania licencji dostępowej systemu KS-BKE Apteki (nie dotyczy aptek uczestniczących w Kampanii Promocyjnej XARELTO – obowiązuje ta sama licencja)
- instalacji modułu i konfiguracji systemu Infofarm dla Apteki
- sposobu zamawiania promowanych produktów w ramach "Programu dostępności"

# 2. Rozdział II

#### 2.1. Licencja dostępowa KS-BKE

Podstawowym warunkiem jaki musi spełnić apteka w ramach uczestnictwa w "Programie dostępności" jest składanie zamówień na preparaty z programu z wykorzystaniem systemu Elektronicznej Wymiany Danych KS-EWD. Dostęp do systemu wymaga posiadania licencji dedykowanej KS-BKE, która umożliwia komunikację z firmą BOEHRINGER INGELHEIM SP. Z O.O. Aby nabyć licencję zainteresowana apteka składa zamówienie na adres **5420@kamsoft.pl** podając w wiadomości nazwę, dane adresowe oraz sześciocyfrowy numer licencji OSOZ. W odpowiedzi na zamówienie apteka otrzyma zestaw licencji w spakowanym pliku \*.zip

#### UWAGA!!!

Apteki uczestniczące w "Kampanii Promocyjnej XARELTO" firmy BAYER SP. Z O.O, w ramach licencji w/w Kampanii mają dostęp do "Programu dostępności" - licencja jest dodatkowo rozszerzona o taką funkcjonalność.

## 2.1.1 Instalacja modułu i konfiguracja

# Proces instalacji nie dotyczy Aptek uczestniczących w "Kampanii promocyjnej XARELTO".

W celu instalacji modułu należy w folderze z systemem Infofarm dla Apteki utworzyć folder o nazwie **EWD** i skopiować do niego pliki z paczki ewd.zip dostępnej na stronie internetowej <u>www.infofarm.com.pl</u> w dziale Aktualizacje.

Następnie do tego samego folderu należy skopiować (po wcześniejszym rozpakowaniu) otrzymane mailem pliki licencji na KS-BKE (może być to sam plik \*.cfg).

W celu prawidłowego działania modułu komunikacji z organizatorem należy uaktualnić biblioteki modułu OSOZ do wersji minimum 0318 – dostępne również na stronie internetowej <u>www.infofarm.com.pl</u> w dziale Aktualizacje.

Kolejnym krokiem jest inauguracja z systemem KS EWD. W tym celu należy wejść w **Zamówienia**, potem na **Operacje**→ **Inauguracja EWD**. Przechodząc przez kolejne ekrany inauguracji zostanie wyświetlony monit o wskazanie pliku \*.cfg licencji na **KS-BKE**. Należy wskazać lokalizację pliku (folder EWD – patrz wyżej) i akceptować proces inauguracji do końca.

Konfiguracja systemu Infofarm dla Apteki obejmuje kilka etapów. W pierwszym z nich należy:

- w danych apteki (ID=0) w polu Id KS wpisać sześciocyfrowy numer licencji z OSOZ
- dopisać do bazy kontrahenta BOEHRINGER INGELHEIM ŠP. Z O.O. (jeśli nie istnieje w bazie). W tym celu po naciśnięciu Insert, w danych podstawowych wpisać numer NIP: 5210532935, i kliknąć "czerwoną strzałkę" – pobrane zostaną dane spółki z rejestru REGON. Dodatkowo w polu Id KS wpisać: 015202
- w polu Hurtownia w rejestrze rozwinąć listę i wybrać Boehringer Ingelheim...

| e podstawowe                     | Adresy               | Konta bankowe      | Karty               | Klasyfikacje                 | Historia modyfikacji | Zgody RODO                          |
|----------------------------------|----------------------|--------------------|---------------------|------------------------------|----------------------|-------------------------------------|
| lazwa                            |                      |                    |                     |                              |                      | Magazyn                             |
| IP<br>i210532935<br>el.          |                      | eł                 | 1ail                | Upust                        | V Kontrahent zar     | rządzany przez centralę             |
| lazwa pełna                      |                      |                    |                     |                              |                      |                                     |
|                                  |                      |                    |                     |                              |                      |                                     |
|                                  |                      |                    |                     |                              |                      |                                     |
|                                  |                      |                    |                     |                              |                      | ld                                  |
|                                  |                      |                    |                     |                              |                      | TunMD                               |
| Numer karty za<br>lub numer konc | opatrzenia<br>cesjii | a medycznego       | Okres w<br>lub kond | vażności karty o<br>cesja od | oddo                 |                                     |
|                                  |                      |                    | • •                 | 1                            | J                    | <u> </u>                            |
| Wnioski podpo                    | wiadany k            | kod środka         | Wniosk              | i podpowiadan                | e umiejscowienie     | Wydruk faktury w<br>Brutto<br>Netto |
| Sprzedaż w ce                    | nach                 | Płatność           | odroczo             | na dni                       | 5 M                  |                                     |
| Detaliczna                       | · · · · ·            |                    |                     | M                            | inie uwzględniac fał | ktur w analizie sprzedazy           |
| 10 KS Hu<br>015202               | rtownia K:           | 2                  |                     |                              |                      |                                     |
| Dokument no                      | świadcza             | iacu untawnienia c | lodatkow            | Ie -                         |                      | - <u>1</u><br>17                    |
| Bodzai                           |                      | Not abramilation   |                     |                              |                      |                                     |
| moded                            |                      |                    |                     |                              |                      | 1000                                |

Rysunek 1: Kontrahent BOEHRINGER INGELHEIM SP. Z O.O.

- utworzyć podpowiadanego dostawcę BOEHRINGER INGELHEIM SP. Z O.O. (Podpowiadaj przy zamawianiu) ustawiając w Parametrach zamawiania:
  - Rodzaj zamawiania: EWD,
  - kody zapisywane w pliku z zamówieniem: Bloz7
- pobrać promocje globalne wybierając Magazyn→ Zamówienia→ Oferty dostawców z listy Oferta hurtowni wybrać BOEHRINGER INGELHEIM SP. Z O.O. i kliknąć guzik u dołu ekranu Promocje globalne.
- pobrać informację o usługach wejść Zarządzanie-> ePruf i OSOZ-> Komunikaty i instalacja OSOZ i następnie Operacje-> Pobierz informację o usługach
- wejść w Zarządzanie-> ePruf i OSOZ-> OSOZ programy partnerskie-> na liście będzie widoczny program "PROGRAM DOSTĘPNOŚCI LEKÓW BOEHRINGER INGELHEIM" - klikamy Zatwierdź u dołu ekranu
- spasować wiodącego/wiodących dostawców z realizatorami "Kampanii".
   W System→ Podstawowe słowniki→ Kontrahenci odszukać wiodącego dostawcę/ów i w Szczegóły→Dane podstawowe-> Hurtownia KS→ wybrać z rozwijalnej listy właściwego.

| Present mich hit Operaig mages/it zatspaaler hegybrike aprendustration with Funce   Datarey Zanowienia Receptura Receptura   Receptura Receptura   CBT Analay   Pretrodici   Patrodici Receptura Receptura Receptura Receptura Receptura Receptura Receptura Receptura Receptura Receptura Receptura Parmacol Logistyka Sp. z o.o. (525240957) Dane podstawowe Dane podstawowe Adresy Konta bankowe Katry Klaspfikacje Historia modyfikacji Narwa Farmacol Logistyka Sp. z o.o. NiP PESEL Upurt Fortholic Maree katry zapostrzenia medycznego Narwa perna Farmacol Logistyka Sp. z o.e. Narwa perna Farmacol Logistyka Sp. z o.e. NiP Fortholic Fortholic SMOPL Tel eMaree katry zapostrzenia medycznego Narwa koncegiji Okres wstrodici katry od do Writeki fabru yw Prato Strada w cenach Pratodici odoczona drii Deteored i fabru w wakie sprzedazy                                                                                                    |
|----------------------------------------------------------------------------------------------------|
| Baze kontrahentów       Image: Szczegóły         FARMACOL L       Farmacol Logistyka Sp. z o.o. [525240957]       Dane podstawowe         Farmacol Logistyka Sp. z o.o.       Image: Starzegóły       Mage: Starzegóły         Nazwa       Farmacol Logistyka Sp. z o.o.       Image: Starzegóły         Nazwa       Farmacol Logistyka Sp. z o.o.       Image: Starzegóły         Nazwa       Farmacol Logistyka Sp. z o.o.       Image: Starzegóły         Nazwa       Farmacol Logistyka Sp. z o.o.       Image: Starzegóły         Nazwa       Farmacol Logistyka Sp. z o.o.       Image: Starzegóły         Nazwa pełna       Farmacol Logistyka Sp. z o.o.       Image: Starzegóły         Nazwa pełna       Farmacol Logistyka Sp. z o.o.       SMOPL         Ital       e-Mail       Image: Starzegóły         Nazwa pełna       Farmacol Logistyka Sp. z o.o.       SMOPL         Ital       Ital       Ital         Vazwa pełna       Farmacol Logistyka Sp. z o.o.       Image: Starzegóły         Numer katy zaopałtrzenia medycznego       Ital       Ital         Ital       Ital       Ital       Ital         Vrioski podpowiadary kod środka       Vrioski podpowiadare umiejscowienie       Wyduk faktury w         Sprzedaż w cenach       Płatność odroczona dni       Image: |
| Id KS Hutowick KS<br>858367 FARMACOL LOGISTYKA SP. Z 0.0. ; KATOWICE ; RZEPAKOWA 2                                                                                                    |

Rysunek 2: Kojarzenie hurtowni wiodącej z realizatorem

Nie wszystkie hurtownie są realizatorem w "Programie dostępności" dlatego też mogą wystąpić przypadki braku konkretnej hurtowni na liście realizujących. W takim przypadku proponujemy wybór innej hurtowni realizującej, w której dokonywane są zakupy.

#### 2.1.2 Zamówienia

Do zamówień produktów z "Programu dostępności" wykorzystywany jest moduł zamówień będący integralną częścią systemu Infofarm dla Apteki. Szczegółowy opis modułu znajduje się w instrukcji użytkownika systemu Infofarm dla Apteki dostępnej na stronie internetowej www.infofarm.com.pl.

W celu przygotowania zamówienia wchodzimy w **Zamówienia** $\rightarrow$  i klikamy **Start**.

| 🚹 Obliczenie zapotrzebowania                                     |                        |        |
|------------------------------------------------------------------|------------------------|--------|
| 7 Zaznacz dostawców, których chcesz uwzględnić podczas           | tworzenia zamówień.    |        |
| 5<br>1 <u>Zaznacz/Odznacz</u> 🔲 Pokazuj wszystkich dostawców 🥅 T | ylko dla preferowanych |        |
| 5 Dostawca                                                       | Data oferty Za         | imów 🔺 |
| 2 BOEHRINGER INGELHEIM SP. Z 0.0.                                | T                      |        |
| 3                                                                |                        |        |
|                                                                  |                        |        |
|                                                                  |                        |        |
| 2                                                                |                        |        |
| 2                                                                |                        |        |
| 3                                                                |                        |        |
| 2                                                                |                        |        |
| Przed obliczeniem braków policz normy zamawiania                 | × •                    |        |
| <ul> <li>Skorzystaj z norm obliczonych poprzednio</li> </ul>     | · · · ·                | í      |
| Utwórz puste zamówienie                                          | 00.00                  | fe     |
| C Zamów towary sprzedane od UI-04-2021                           | odziny 100.00          |        |
| 7.00                                                             |                        |        |

Następnie zaznaczamy Utwórz puste zamówienie i klikamy 🕨

Organizator programu podzielił zamówienia na dwie różne promocje. Dlatego też należy osobno przygotować zamówienie na Pradaxę a osobno na pozostałe 3 produkty.

W liście zapotrzebowania wyszukujemy produkt PRADAXA lub JARDIANCE, TRAJENTA, SYNJARDY naciskamy klawisz Enter. Pojawi się komunikat o braku w ofercie i pytanie czy dopisać do zamówienia – odpowiadamy twierdząco. Następnie wpisujemy ilość do zamówienia i ponowie potwierdzamy klawiszem Enter. W tym momencie w kolumnie Zamówienie pojawi się wpisana przez nas ilość. Następnie należy ustawić kursor na dostawcy Boehringer, potem kliknąć na na zamawianej pozycji i klawiszem F6 przypisać pozycję do hurtowni. Pozycja zmieni kolor podświetlenia z koloru czarnego na taki sam jak hurtownia (zwykle czerwony).

Kolejnym krokiem jest przejście do zakładki Zamówienia.

Okno zamówienia podzielone jest poziomo na dwie połówki. W "górnej" połówce znajdują się informacje dotyczące dostawcy, statusu zamówienia, promocji itd. w "dolnej" natomiast informacje o zamawianych pozycjach i ilości, statusie i uwagach do zamówienia.

Aby przygotować zamówienie do wysyłki należy w "górnej" połówce w kolumnie:

- OSOZ ID kliknąć, rozwinąć i wybrać z listy: "PROGRAM DOSTĘPNOŚCI..."
- Promocja kliknąć, rozwinąć i wybrać z listy: Zamówienia Pradaxa lub Zamówienia Jardiance, Trajenta, Synjardy -w zależności od zamawianych produktów
- Hurtownia realizująca kliknąć, rozwinąć i wybrać z listy jedną z wcześniej "spasowanych" hurtowni (patrz str. 5)

| lapotrzebowanie Zamówienia |                                  |                    |                     |                       |            |  |  |
|----------------------------|----------------------------------|--------------------|---------------------|-----------------------|------------|--|--|
| .ista zamówień             | Bieżące 💌                        | 🖃 Wyślij / Sprawdź | 🗖 Wszystkie         |                       |            |  |  |
| raki deficyt. Braki refur  | nd. Mail z potwierdzeniem Id zam | OSOZ ID            | Promocja            | Hurtownia real zująca | Dt dostawy |  |  |
| 0                          | 0                                | 50 PROGRAM DOSTĘPI | NZamówienia Pradaxa | NEUCA S.A.            |            |  |  |

Po ustawieniu wymaganych parametrów naciskamy guzik Wyślij/Sprawdź.

#### UWAGA!!!

W najnowszej wersji programu Infofarm dla Apteki (130.161) dodana jest obsługa komunikatów zwrotnych zamówienia (status realizacji, potwierdzenie).

W przypadku starszych wersji programu, po wysyłce zamówienia w polu Status zamówienia pojawi się **Wystąpił błąd**. Nie jest to jednoznaczne z odrzuceniem zamówienia.

Koniecznie należy sprawdzać stan zamówienia w zakładce *Historia*. Powinien znajdować się tam status "Zamówienie zostało przekazane do realizacji". Jest to jednoznaczne z prawidłową wysyłką zamówienia.

Jeśli takowego nie ma należy zmienić Status zamówienia na Nowe i wysłać zamówienie jeszcze raz.

W celu pobrania informacji zwrotnych należy zmienić tenże status zamówienia klikając prawym klawiszem myszy i wybierając Zmień status->Wysłane. Następnie ponownie nacisnąć **Wyślij/Sprawdź** i sprawdzić statusy realizacji zamówienia.

Czynność tę zaleca się wykonać po upływie co najmniej 60 minut.

| 2 | Zamówienie Historia Mail do WIF |          |                   |                                                               |   |  |  |
|---|---------------------------------|----------|-------------------|---------------------------------------------------------------|---|--|--|
| Ŀ | <b>r</b> Czas                   |          | Operacja          | Status                                                        | Γ |  |  |
| L | 01-04-2021                      | 11:23:03 | wysyłanie         | Zamówienie zostało przekazane do realizacji.                  |   |  |  |
| L | 01-04-2021                      | 11:23:48 | pobieranie braków | Lista braków nie jest jeszcze gotowa. Proszę spróbować późnie |   |  |  |
| L | 01-04-2021                      | 11:24:01 | pobieranie braków | Lista braków nie jest jeszcze gotowa. Proszę spróbować późnie |   |  |  |
|   | 01-04-2021                      | 11:29:55 | pobieranie braków | Lista braków nie jest jeszcze gotowa. Proszę spróbować późnie |   |  |  |
|   | 01-04-2021                      | 12:02:20 | pobieranie braków | Operacja wykonana poprawnie.                                  |   |  |  |
| Γ | 01-04-2021                      | 12:05:19 | pobieranie braków | Operacia wykonana poprawnie.                                  |   |  |  |